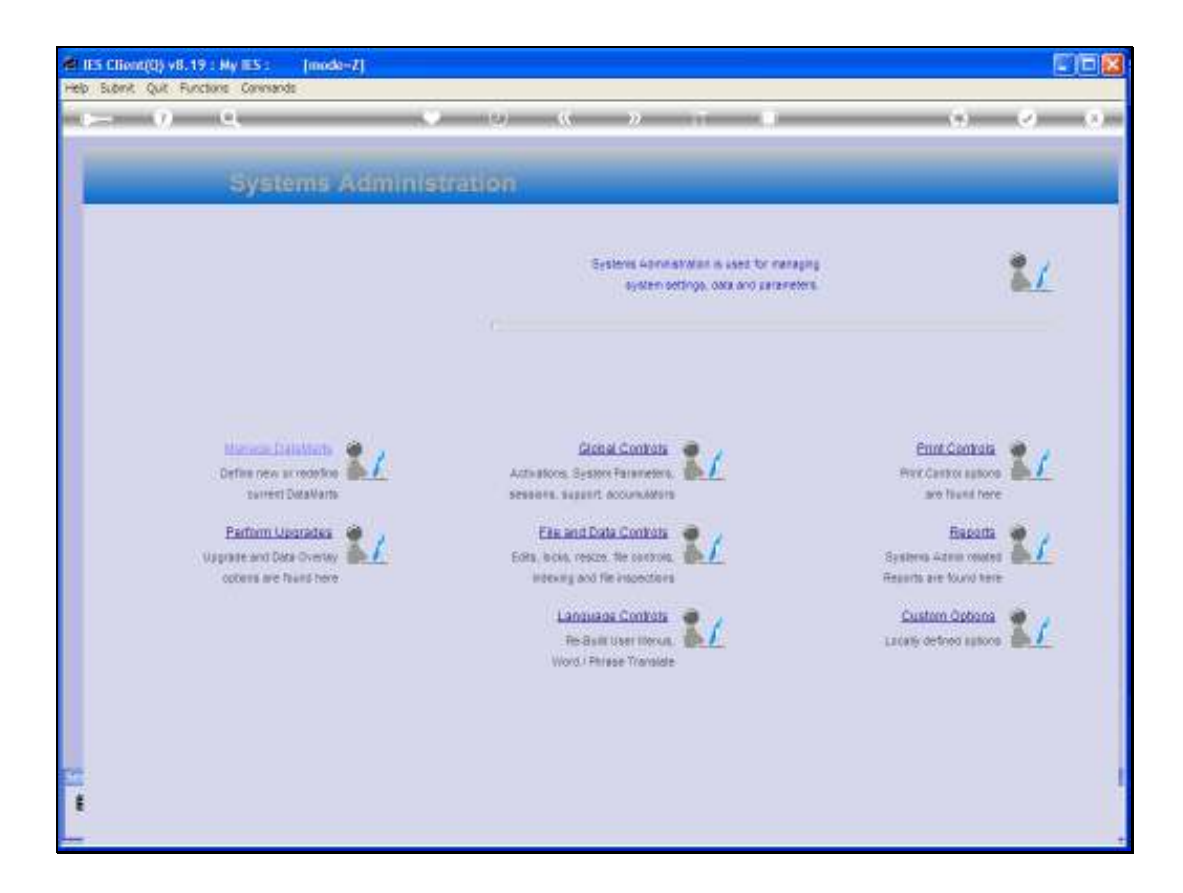

Slide notes: In this tutorial, we show how to perform the IES Server upgrade, and we do this from Systems Administration in the KERNEL Datamart, which is called INFOLAB.

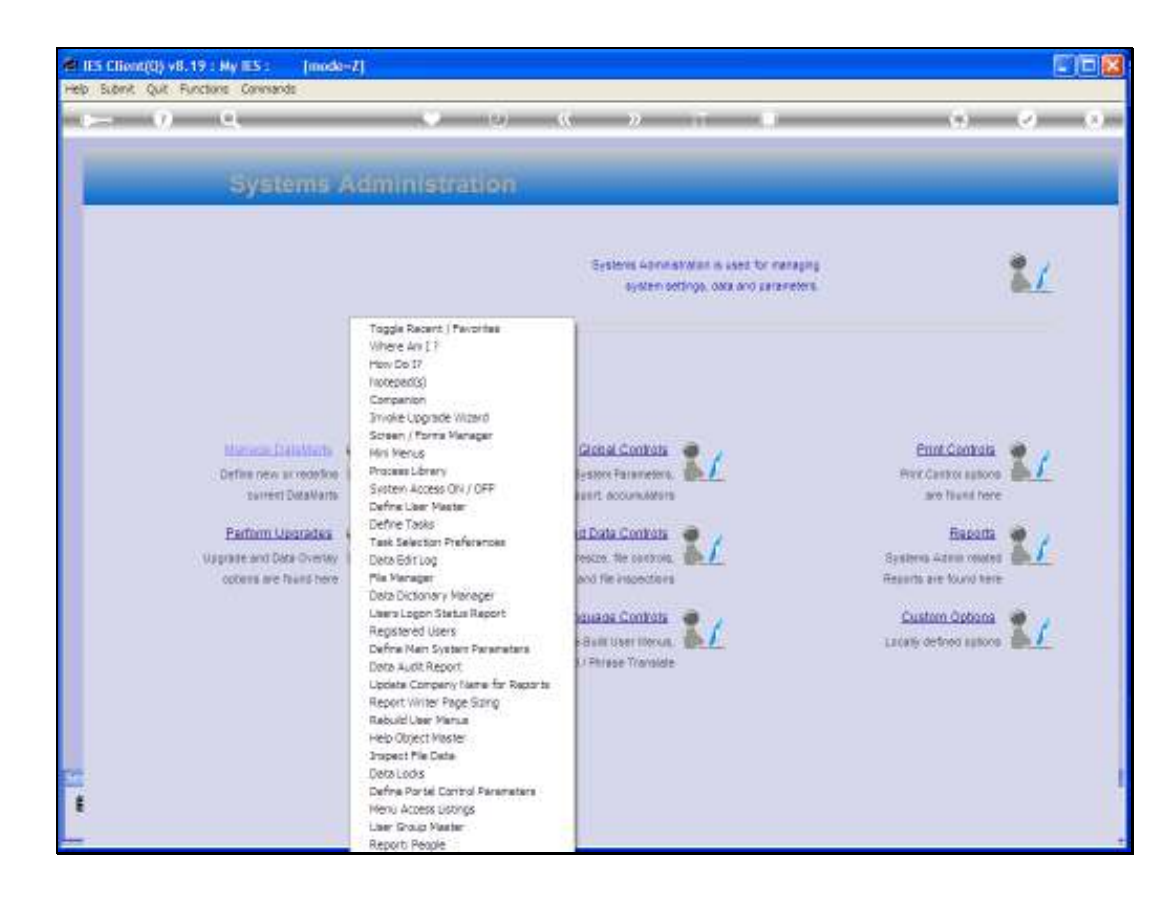

Slide notes: To demonstrate that we are in the correct Datamart, we can use the 'Where am I' function.

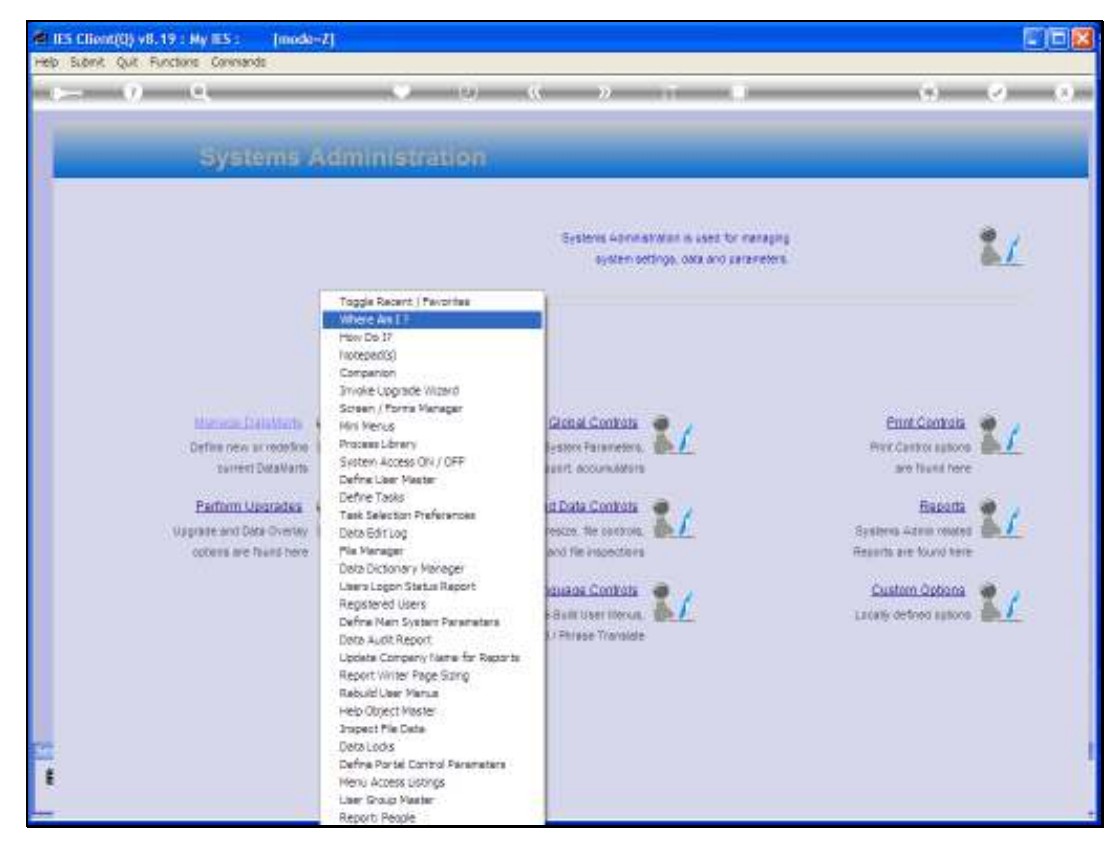

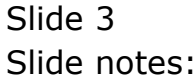

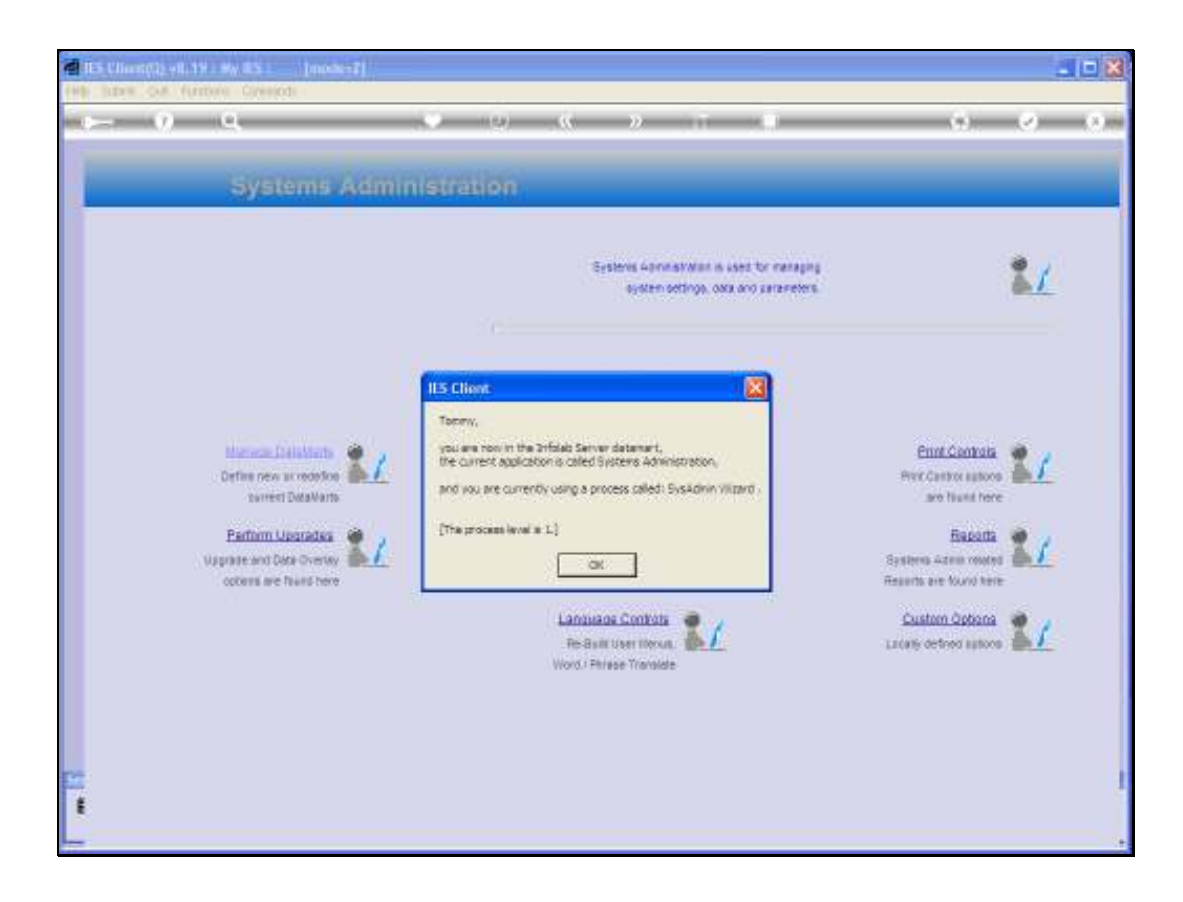

Slide notes: The INFOLAB Datamart is usually called the 'Infolab Server', unless for some reason it has been locally changed to another description.

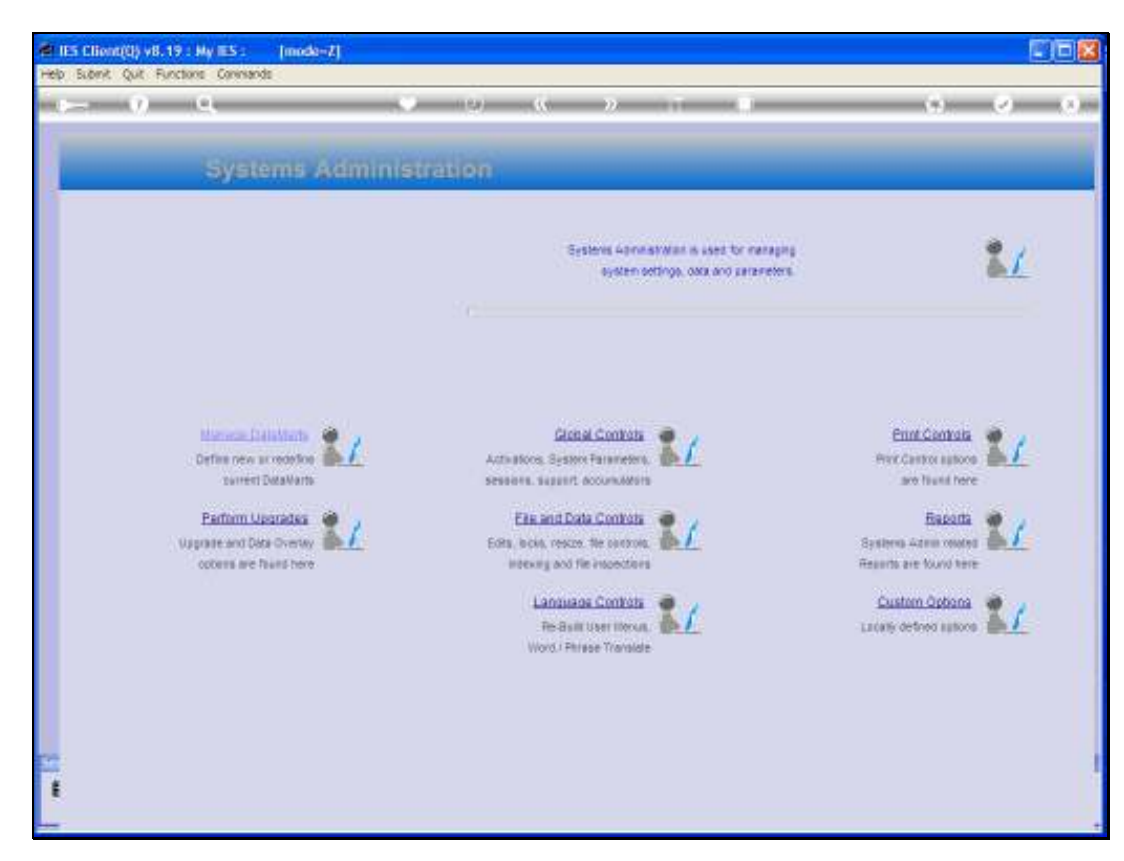

### Slide 5 Slide notes: Now we choose Upgrades.

| EE Famel Opgrade<br>The in the INFDLAB OppoNan. Let the ES for<br>performed on the DataMartic an ES Kennell<br>This Logarabic participant of the Source has<br>been included. | ernel CuraMat. The only upgrade that may be<br>lograde<br>aut IEPNE LUPGPADE, which should have utmade | Qua<br>Neat | : |  |
|----------------------------------------------------------------------------------------------------|----------------------------------------------------------------------------------------------------|-------------|---|--|
| 75-4                                                                                                    |                                                                                                    |             |   |  |
|                                                                                                    |                                                                                                    |             |   |  |

Slide notes: The system senses where we are, and advises that in the Kernel Datamart, there is only 1 type of upgrade allowed and that is a Kernel Upgrade.

| -: | Qua<br>Next | uld have already pertrained the inteption IESLIDIK/SETUP<br>versions on your system for information | ES harrel Uggade<br>Betwe petitioning this process, you also<br>The system will now display the surren |  |
|----|-------------|----------------------------------------------------------------------------------------------------|----------------------------------------------------------------------------------------------------|--|
|    |             |                                                                                                    |                                                                                                    |  |
|    |             |                                                                                                    |                                                                                                    |  |
|    |             |                                                                                                    | ×                                                                                                    |  |

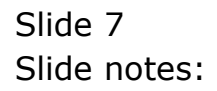

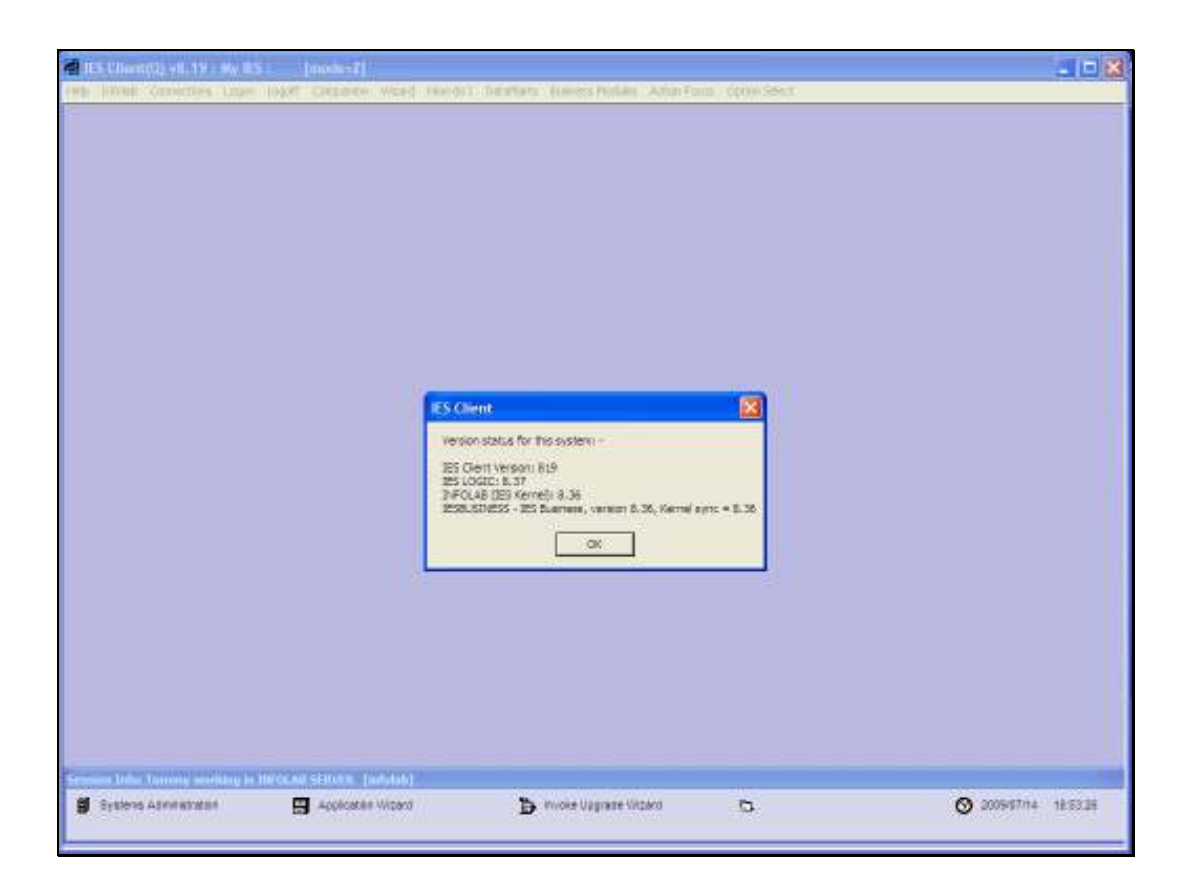

Slide notes: Before the upgrade is started, the system will display the current version statuses. In this example, we can see that IESLOGIC is already at version 8.37, and that is because the IESLOGIC step has already been performed. The other Datamarts are still at version 8.36 and will now be upgraded to 8.37.Upgrades may be repeated, so even if some or all Datamarts show 8.37, then we can still perform an 8.37 upgrade again, if for some reason we want to. Or if the upgrade does not automatically finish properly, and we have a state where some versions are 8.36 and others are 8.37, then we can also safely repeat the process.

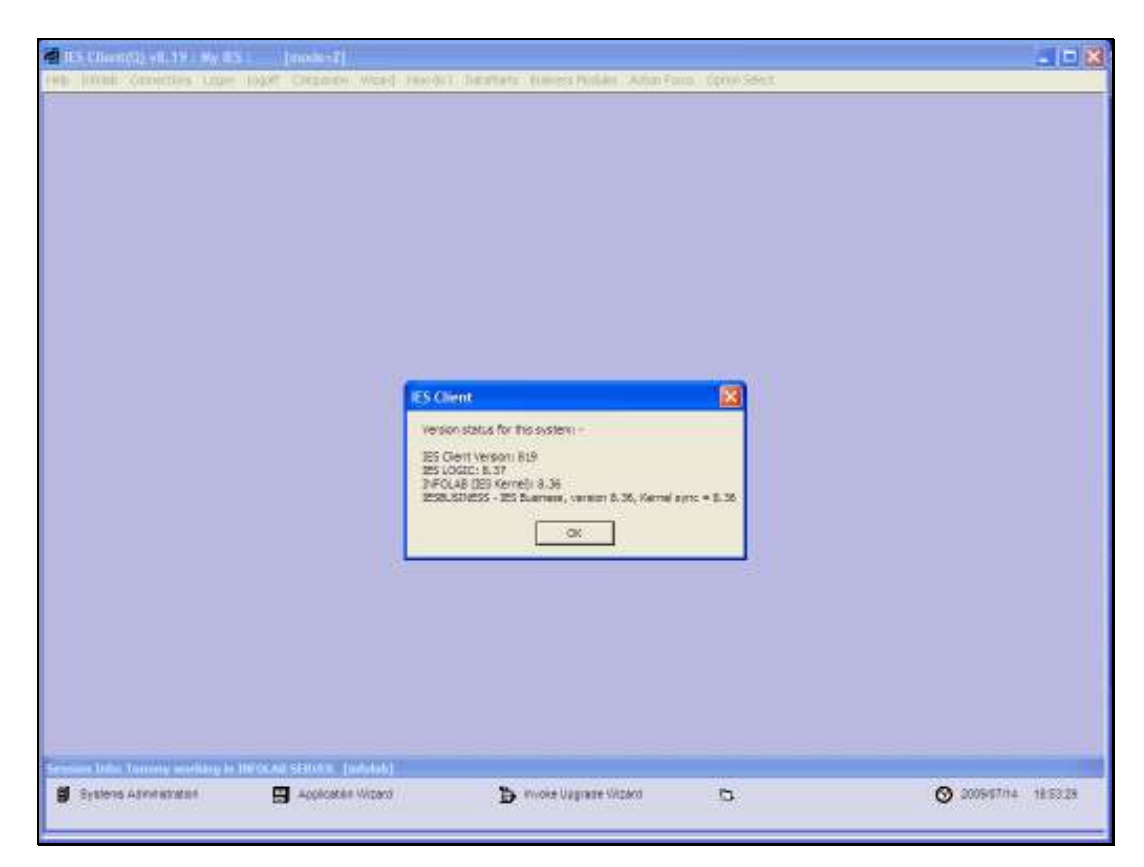

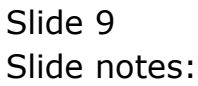

|                         | EE Formel Upgrade<br>Pease choose HEXIT to ever the Upgrade | ade Sorten, and flass where the Upglade ma | e te setuest | Rud + |             |        |  |
|-------------------------|-------------------------------------------------------------|--------------------------------------------|--------------|-------|-------------|--------|--|
|                         |                                                             |                                            |              |       |             |        |  |
| and a format and any fo | Herocael Statum (Webda)                                     | <b>D</b> wood of base of the               | D            |       | ⊙ 2009stine | 185232 |  |

Slide 10 Slide notes:

| #1 IES Client(C) v8.19 : My IES : | [meds=7]                                     |  |
|-----------------------------------|----------------------------------------------|--|
| t⊢ 0 Q                            | • • • • • •                                  |  |
| 1                                 |                                              |  |
|                                   | VERSION UPGRADE                              |  |
|                                   |                                              |  |
|                                   | Regions Text Descention Link Active Lapprode |  |
|                                   |                                              |  |
|                                   | Participa Linearia                           |  |
|                                   |                                              |  |
|                                   |                                              |  |
|                                   |                                              |  |
|                                   |                                              |  |
|                                   |                                              |  |
|                                   |                                              |  |
|                                   |                                              |  |
|                                   |                                              |  |
|                                   |                                              |  |
|                                   |                                              |  |

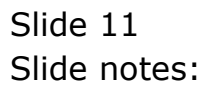

| MIES Client(0) v8.19 : My IES :     | (mode=7)                       |      |         |
|-------------------------------------|--------------------------------|------|---------|
| Help Submit Quit Functions Commands |                                |      |         |
| ()()                                | S (2) (6 )2 (1 )               | (7). | (e) (s) |
|                                     | VERSION UPGRADE                |      |         |
|                                     | in the second second second    |      |         |
|                                     | Succession and a second second |      |         |
|                                     |                                |      |         |
|                                     | Patternikusate                 |      |         |
|                                     |                                |      |         |
|                                     |                                |      |         |
|                                     |                                |      |         |
|                                     |                                |      |         |
|                                     |                                |      |         |
|                                     |                                |      |         |
|                                     |                                |      |         |
| L                                   |                                |      |         |

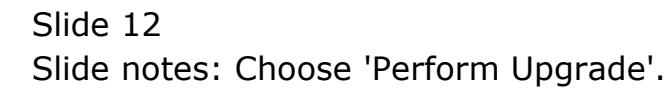

| IES Client(C) v8.19 : My IES : (mod     Helo (vfbito) coopfi | An-Z]<br>Second Second Constant Constant Constant Public Constant ColorisSec.                                                                                                    |       |
|--------------------------------------------------------------|----------------------------------------------------------------------------------------------------|-------|
| ► 0 Q                                                        | . u                                                                                                    | 0 0 0 |
|                                                              | VERSION UPGRADE                                                                                                    | _     |
| 10                                                           | Second Trans Descentions, Loss & Artice 1, approvale.<br>Source Descention (Construction Descention)                                                                                                    |       |
| wenture Process<br>upgrade<br>correct asses                  | e in progress: please do not interrupt<br>en = SPOLAd sogne processing progress Consumer Constant Progress Constant Progress Constant Pro |       |
|                                                              |                                                                                                    |       |

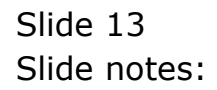

| IES Client(C) v8.19 : My IES : (mod     Helo (vfbito) coopfi | An-Z]<br>Second Second Constant Constant Constant Public Constant ColorisSec.                                             |       |
|--------------------------------------------------------------|----------------------------------------------------------------------------------------------------|-------|
| ه م م                                                        | . u                                                                                                    | 0 0 0 |
|                                                              | VERSION UPGRADE                                                                                                    | _     |
| 10                                                           | Second Trans Descentions, Loss & Artice 1, approvale.<br>Source Descention (Construction Descention)                      |       |
| wenture Process<br>upgrade<br>correct asses                  | e in progress: please do not interrupt<br>en = SPOLAd sogne processing progress Company (in manager<br>- e mortent presse |       |
|                                                              |                                                                                                    |       |

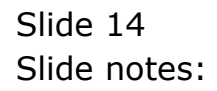

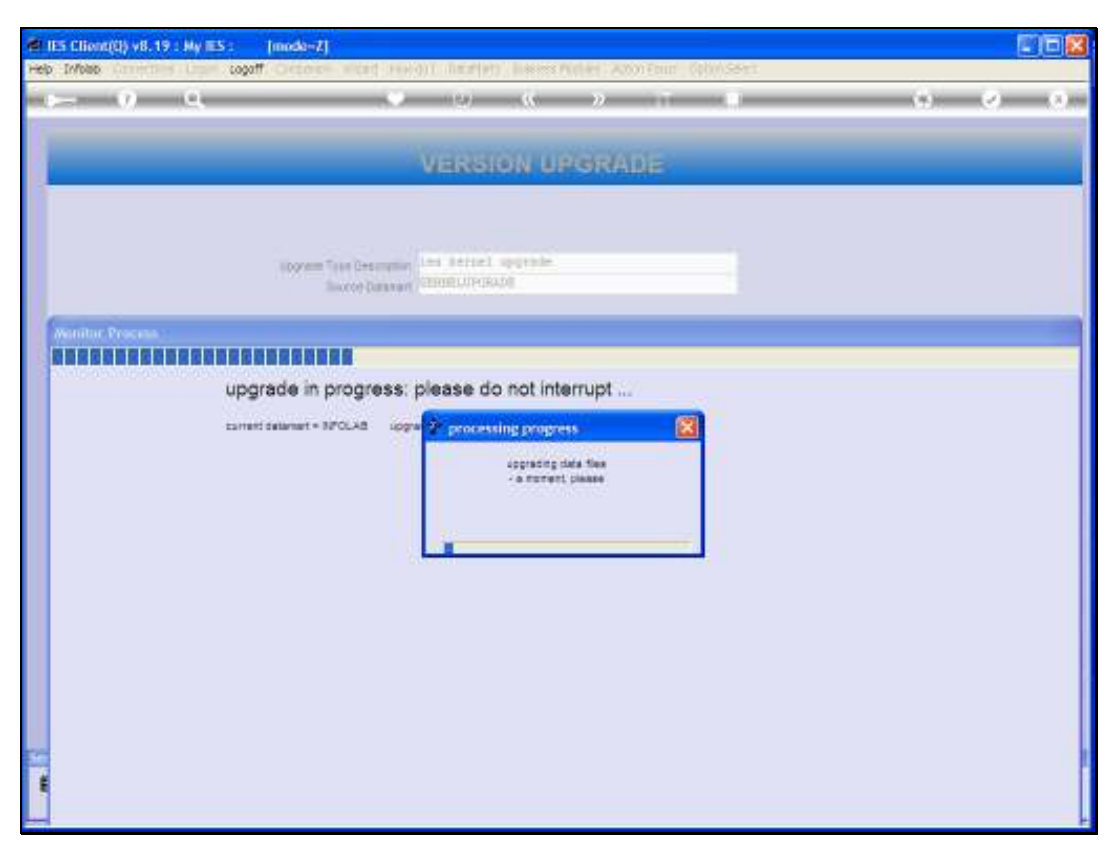

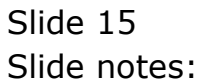

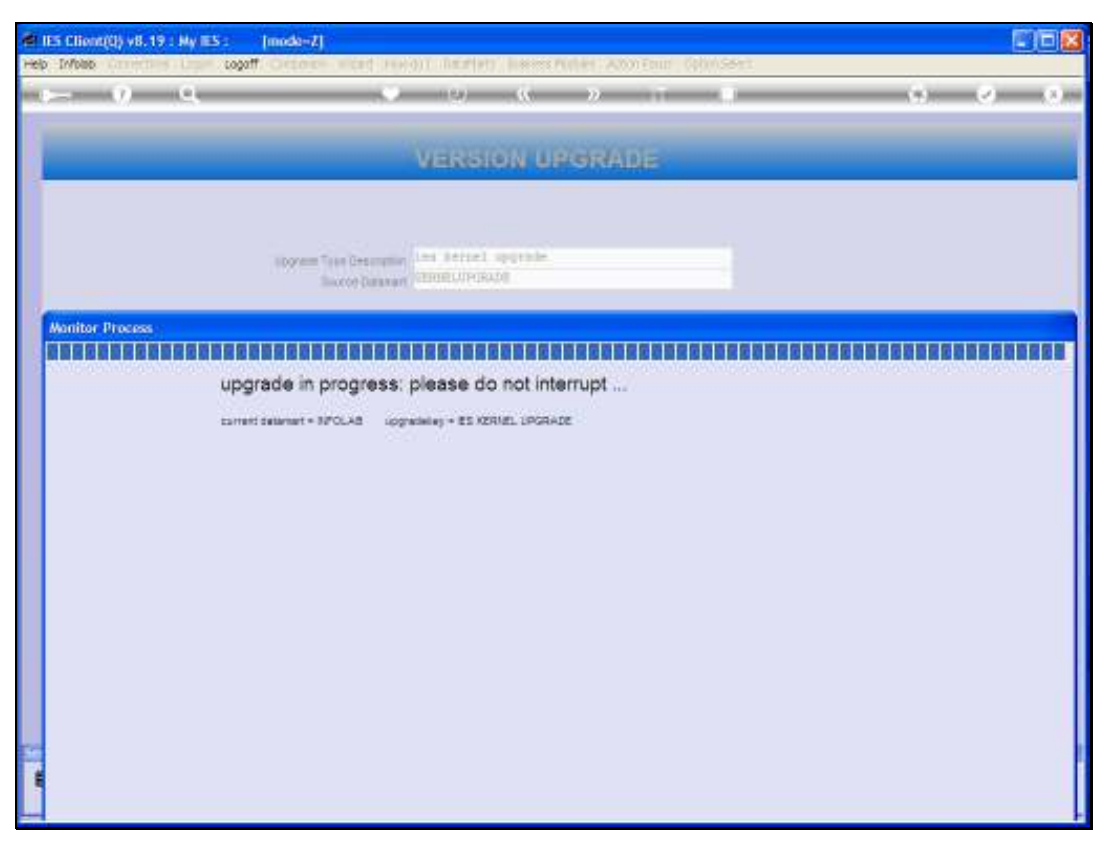

Slide 16 Slide notes:

| 🚪 IES Client(Q) v8.19 : My IES | : [mode=7]                                                                                                    |   | . 🗆 🗙 |
|--------------------------------|----------------------------------------------------------------------------------------------------|---|-------|
| Help Infolab Connections Logon | Logoff Companion Wittand How do E DataMartis Business Modules Action Focus Option Select                                                                                                    |   |       |
| 9 Q                            | • 0 « » IT 🖬                                                                                                    |   | 9 (X) |
|                                | Selection Dialog                                                                                                    |   |       |
|                                | Automatic Satellite Datamano Upgrade Option                                                                                                    |   |       |
|                                |                                                                                                    |   |       |
|                                | The system has successfully concluded the upgrade of your infolds datamant, and senses that there is an initial datamatic parameter or your system. These datamatic can be upgraded automatically for compatibility with your to know the datamatic upgrading. Qual datamatic, and you may taken all for automatic upgrading. | : |       |
|                                |                                                                                                    |   |       |
|                                |                                                                                                    |   |       |
|                                |                                                                                                    |   |       |
|                                |                                                                                                    |   |       |
|                                |                                                                                                    |   |       |
|                                |                                                                                                    |   |       |
|                                |                                                                                                    |   |       |
|                                |                                                                                                    |   |       |
|                                |                                                                                                    |   |       |
|                                |                                                                                                    |   |       |
|                                |                                                                                                    |   |       |
| Se                             |                                                                                                    |   |       |
| F                              |                                                                                                    |   |       |
| L                              |                                                                                                    |   |       |

Slide notes: Once the Kernel upgrade has been successfully performed on the INFOLAB Datamart, then the system will suggest that remaining Business and Satellite Datamarts be upgraded also.

| 🖶 IES Clions(0) v8. 19 : My IES : | [modu-7]                                                                         |             |
|-----------------------------------|----------------------------------------------------------------------------------|-------------|
| r v q                             | 🗢 🗢 🔨 🛪 🗉 🗉                                                                      | (4) (2) (3) |
|                                   | VERSION UPGRADE                                                                  |             |
|                                   | Novem Taxa Description 144 Section 1 approve<br>Source Description (SECENDERING) |             |
|                                   | Perform Universe WULTI StLECT: Satellite Datamans In Your System                 |             |
|                                   | Select all ?<br>Testousiness Ict Business                                        |             |
|                                   | Seect ALL   ShowFull Line   OK                                                   |             |
| - Sec.                            |                                                                                  |             |
| -                                 |                                                                                  |             |

Slide notes: In this example, there is only 1 Business Datamart, but there can be many in a system. Usually, we just select all. However, if this is a repeat and only some Business Datamarts need to be upgraded because some others are already upgraded, then we can just select the target Datamarts.

| node-7]                                                                                             |                                                                                                    |
|----------------------------------------------------------------------------------------------------|----------------------------------------------------------------------------------------------------|
| . () () () () ()                                                                                    | (*) (*) (*)                                                                                                    |
| VERSION UPORADE                                                                                     |                                                                                                    |
| Normal Tran Description ( 1993 Berrich), approvale<br>Baccos Description ( 1999 Berrich), approvale |                                                                                                    |
|                                                                                                    |                                                                                                    |
| Will TI SELECT: Satellife Betamarts in Your System                                                  |                                                                                                    |
| Select All ?<br>[capablaces for Business                                                            |                                                                                                    |
| SeectALL ShowFullIne Carcel OK                                                                      |                                                                                                    |
|                                                                                                    |                                                                                                    |
|                                                                                                    |                                                                                                    |
|                                                                                                    |                                                                                                    |
|                                                                                                    | L.                                                                                                    |
|                                                                                                    | VERSION UPGRADE VERSION UPGRADE VERSION UPGRADE  VERSION UPGRADE  Normal Internets and Pettel approxim  Perform threads  NULLI STATES: StateWile Datamarks in Your System  Select All 1  Editorations  Select All 5  Sectial StarFaller Carcel 06 |

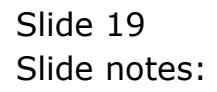

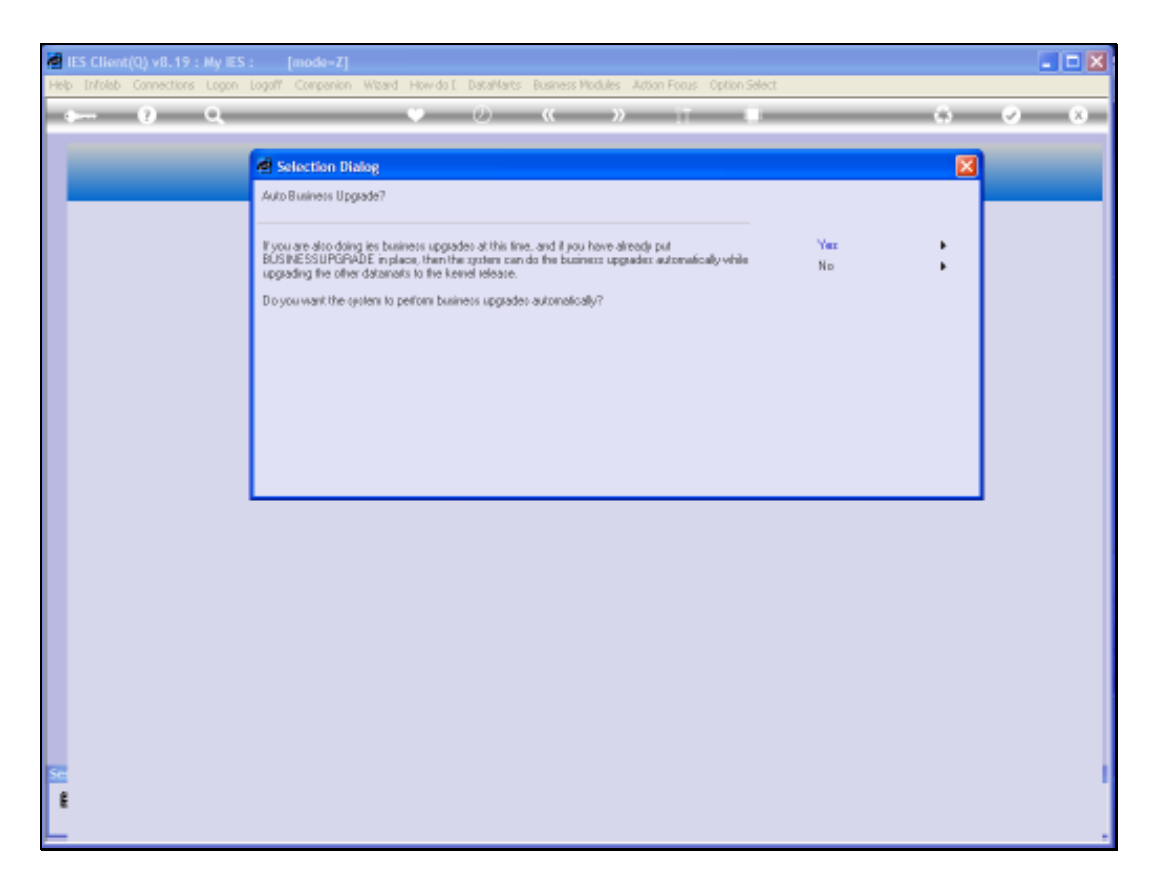

Slide notes: And a standard upgrade will also mean that we wish to perform the Business Upgrade.

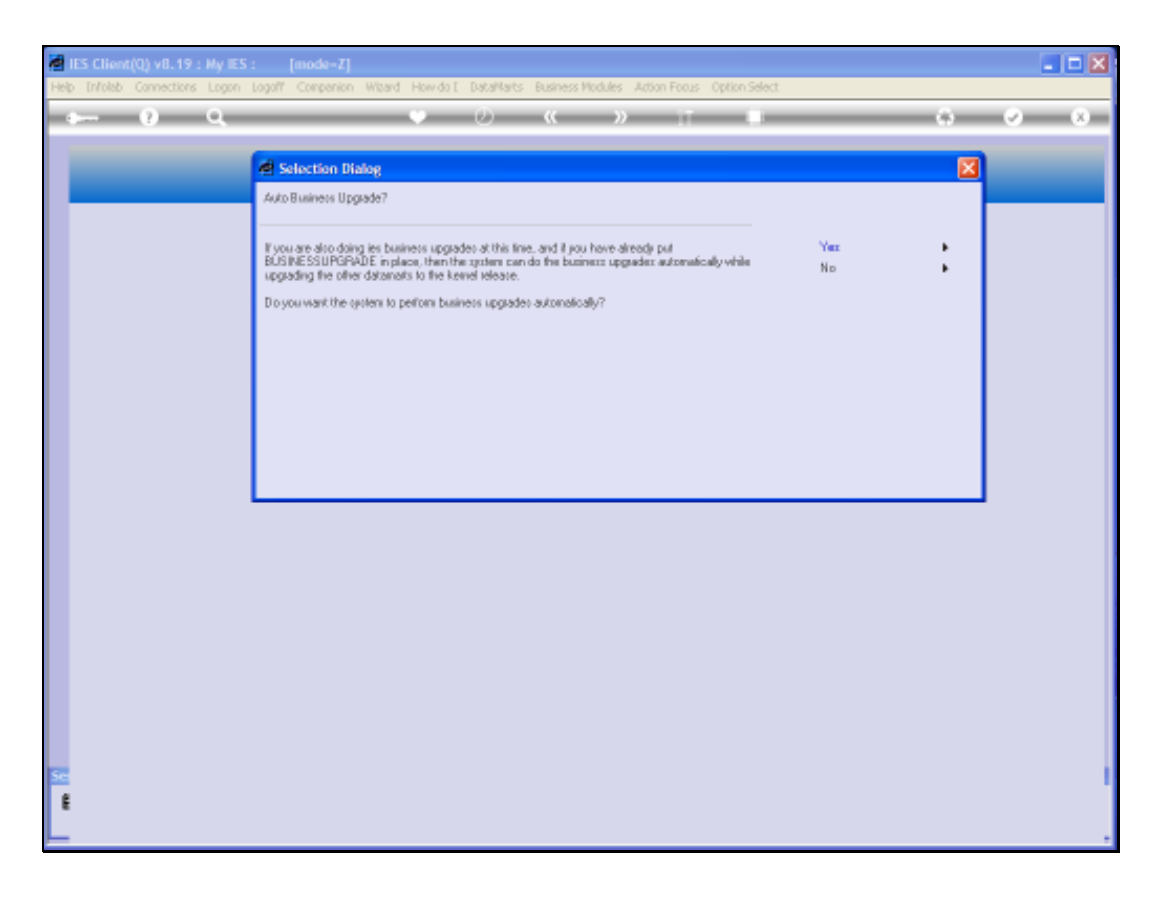

Slide notes: In this case, for each Business Datamart, the system will upgrade the Business side, and then perform also a Kernel sync upgrade, so that the Business Datamart is on the same version as the IES Kernel.

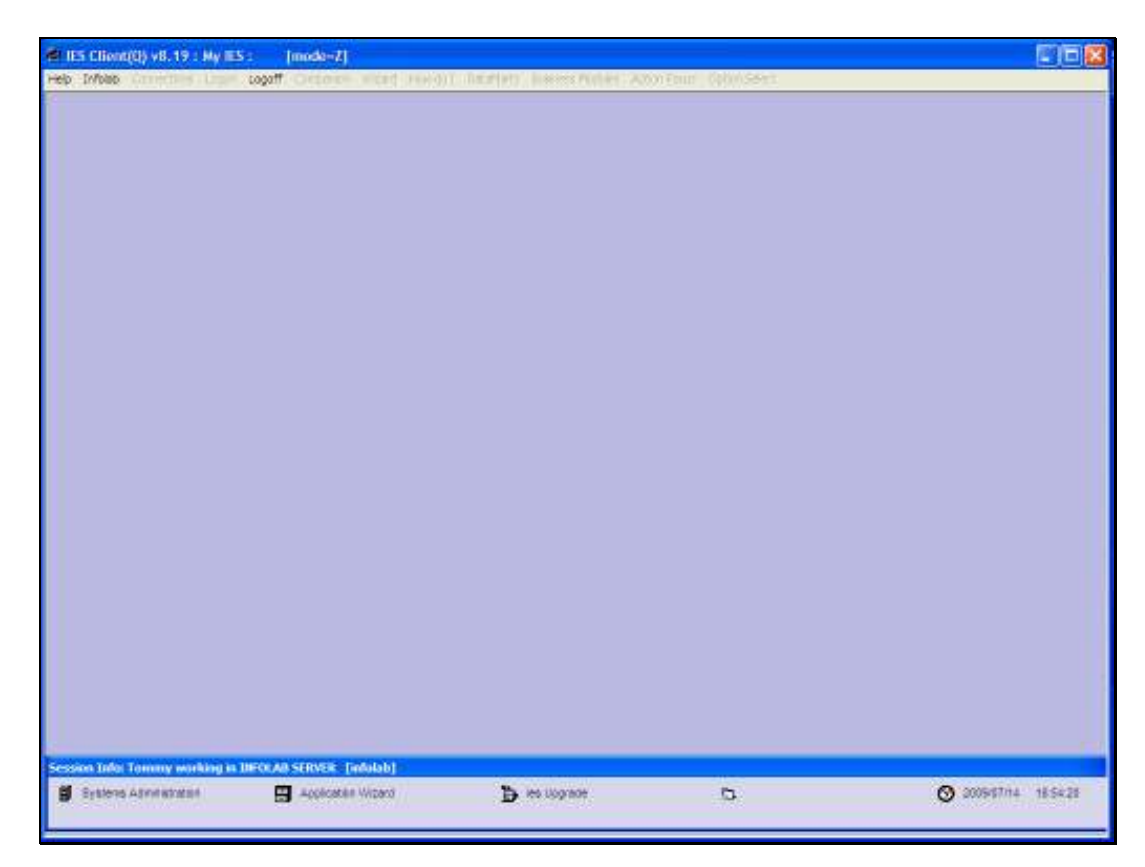

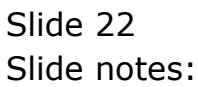

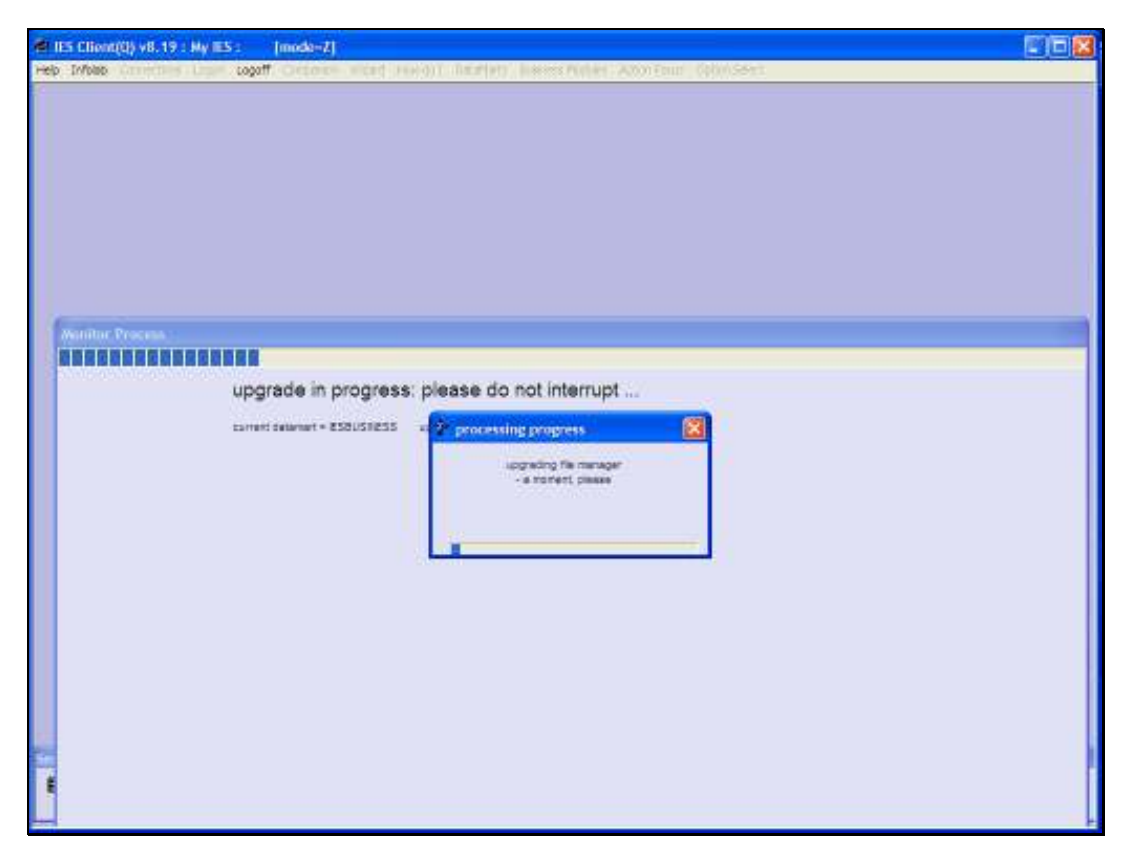

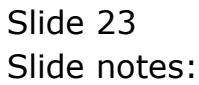

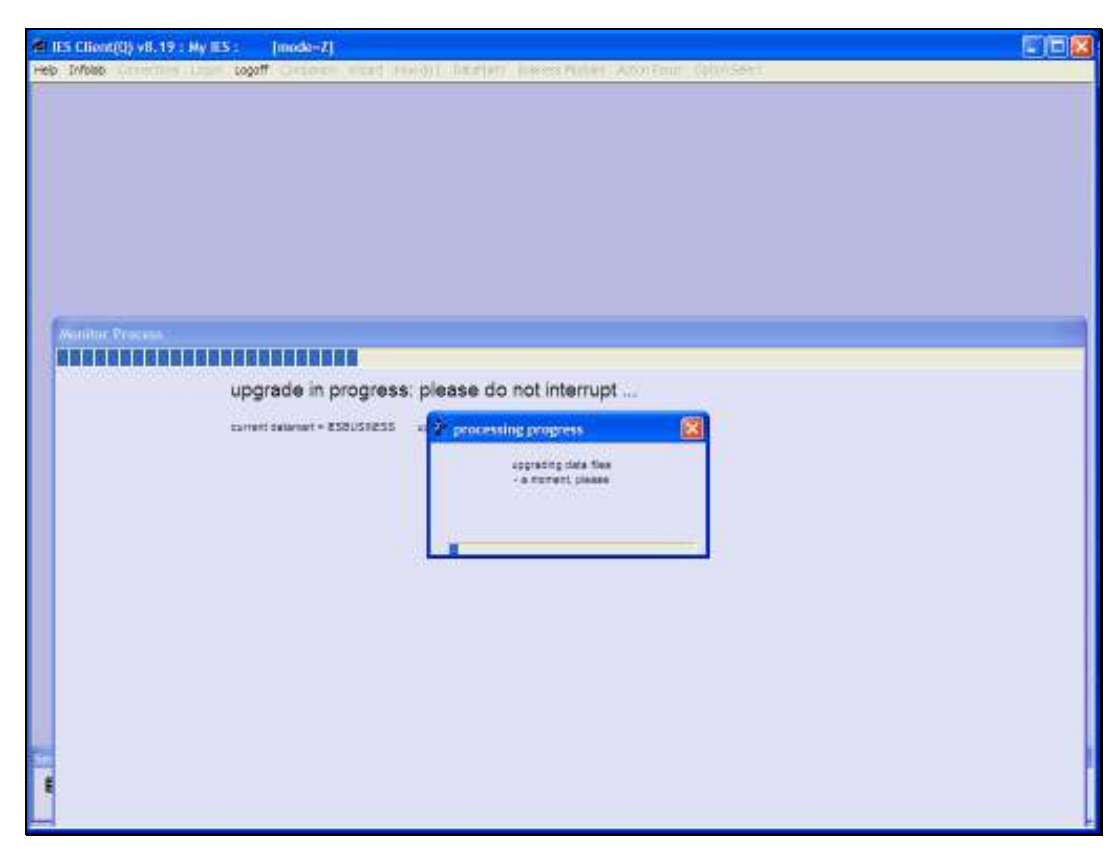

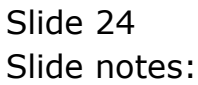

| 41 IES Client(0) v8.19 : My IES : [mode=7]                                                |  |
|-------------------------------------------------------------------------------------------|--|
| rep infon Constant Lage Logar Constant and read) Lington Lagers fullet Address (globises) |  |
| Weither Process<br>upgrade in progress: please do not interrupt                           |  |
| sarrent detament = ESEUSRESS                                                              |  |
|                                                                                           |  |
|                                                                                           |  |

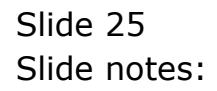

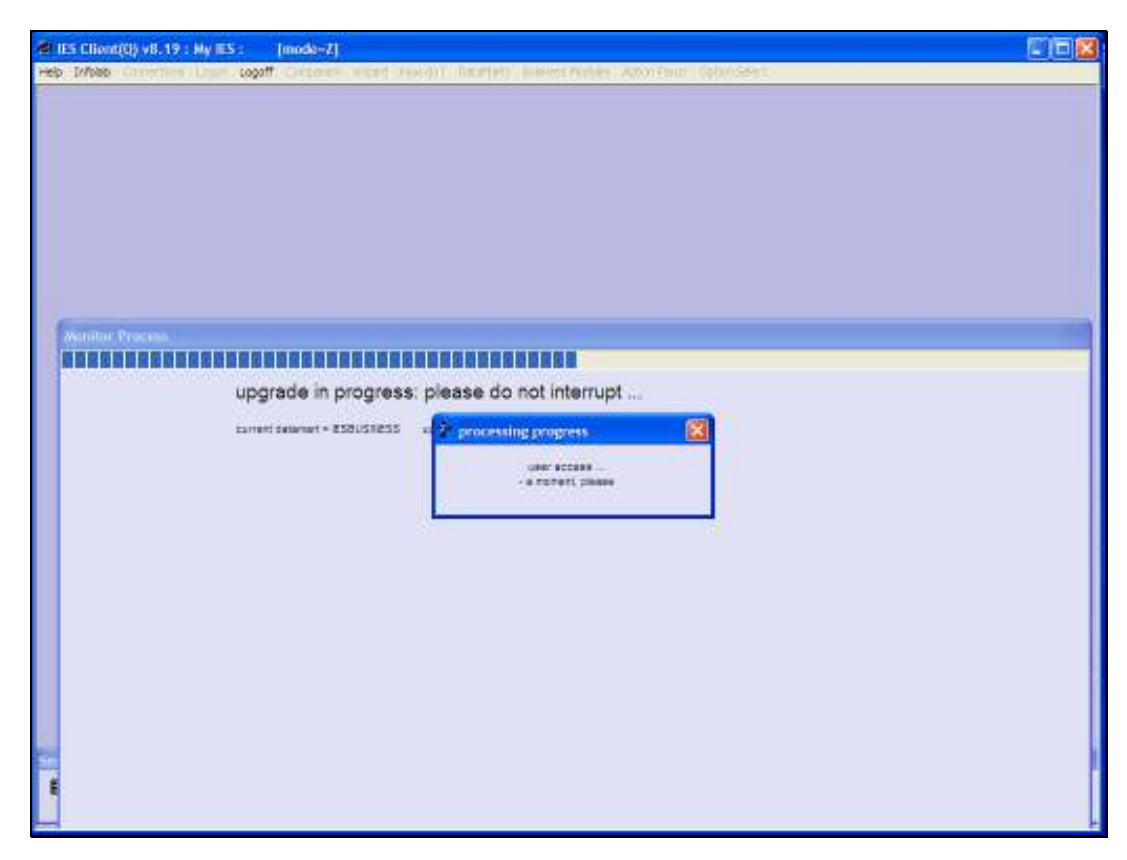

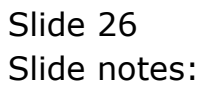

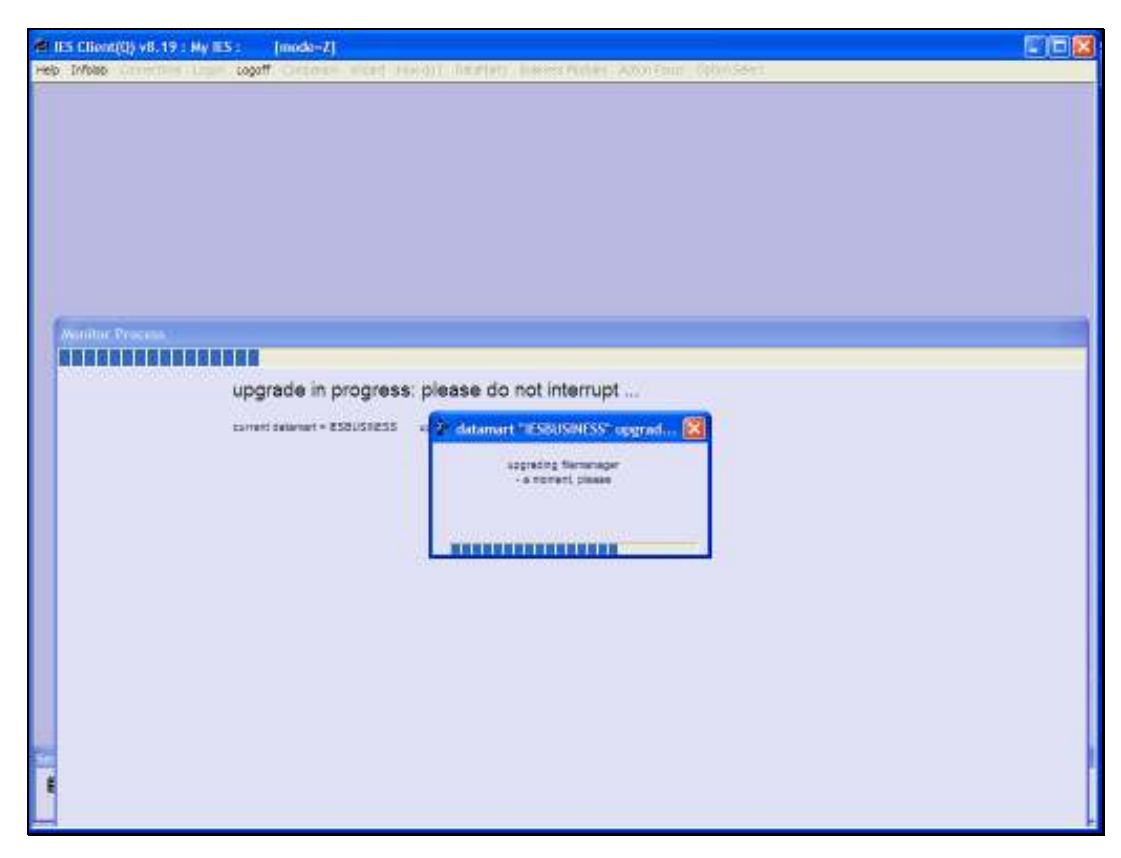

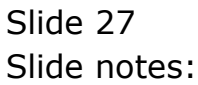

| 49 IES Ellent(0) v8.19 : Hy IES : [mode=7]                                                                                                    |  |
|----------------------------------------------------------------------------------------------------|--|
| Window Process         upgrade in progress: please do not interrupt           correct seamet * ESEUSRES         ************************************ |  |
|                                                                                                    |  |

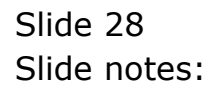

| ▲ IES Client(0) v8.19 : My IES : [mode=Z]                                                                                            |  |
|----------------------------------------------------------------------------------------------------|--|
| Hep bytake Connecting Loan capati Concern what service Analysis havens fielder Annahum (Abin-Sect                                    |  |
| Author Process<br>upgrade in progress: please do not interrupt<br>tarreti aswer* * #350/58255<br>*********************************** |  |

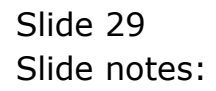

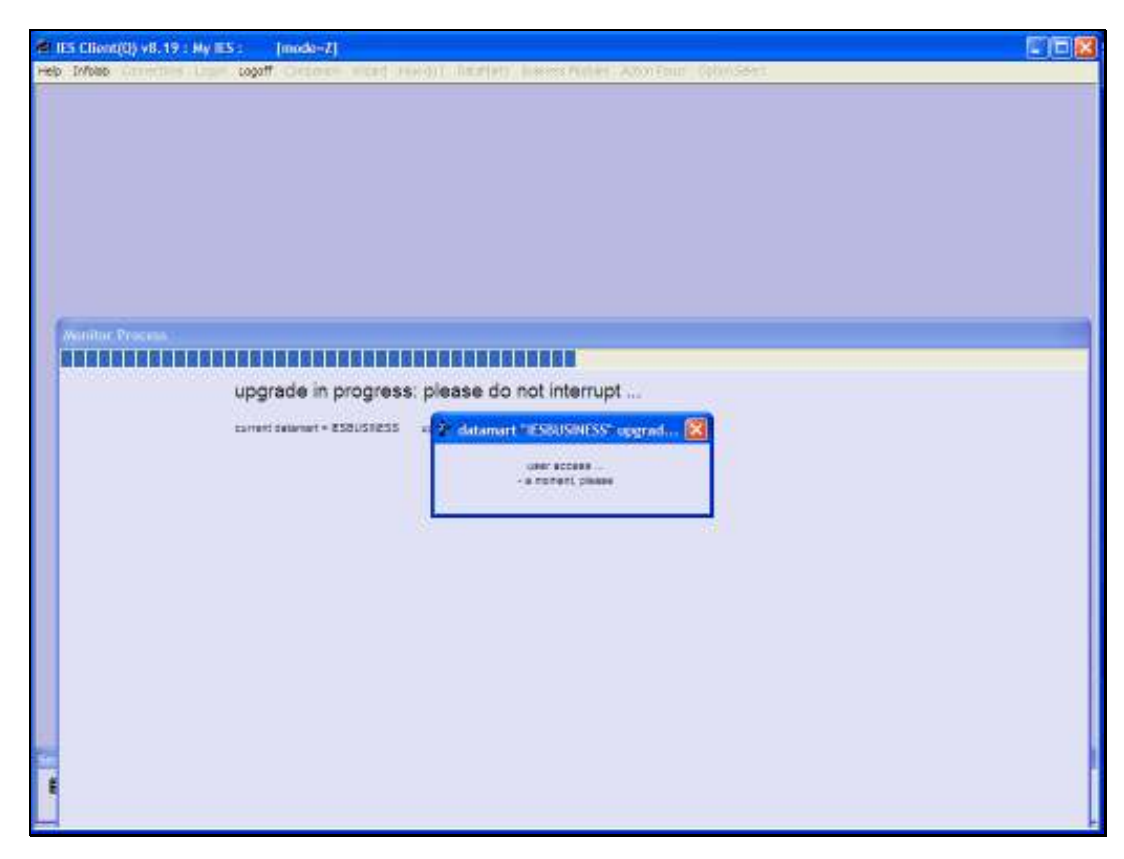

Slide 30 Slide notes:

| Automotic Distalfan Upgrades<br>All islented Solellin Distalfan Itarie in<br>wett part INFDLAB Distalfan<br>The gateen will now character cannot b | New | • |  |
|----------------------------------------------------------------------------------------------------|-----|---|--|
|                                                                                                    |     |   |  |
|                                                                                                    |     |   |  |
| ***                                                                                                    |     |   |  |

Slide notes: Once the upgrade process is complete for all selected Datamarts, the system will advise accordingly.

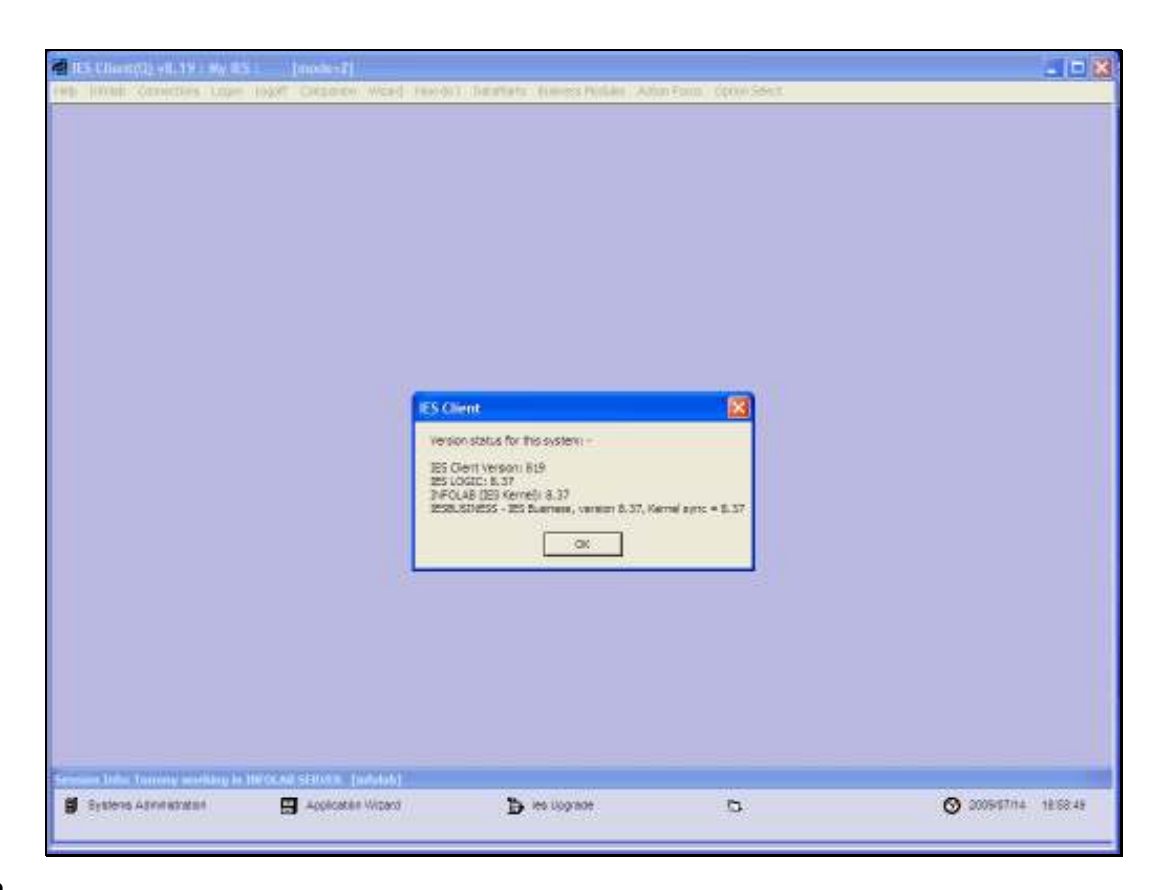

Slide notes: The version statuses are shown again, and in this example we can see all Datamarts are now on version 8.37.

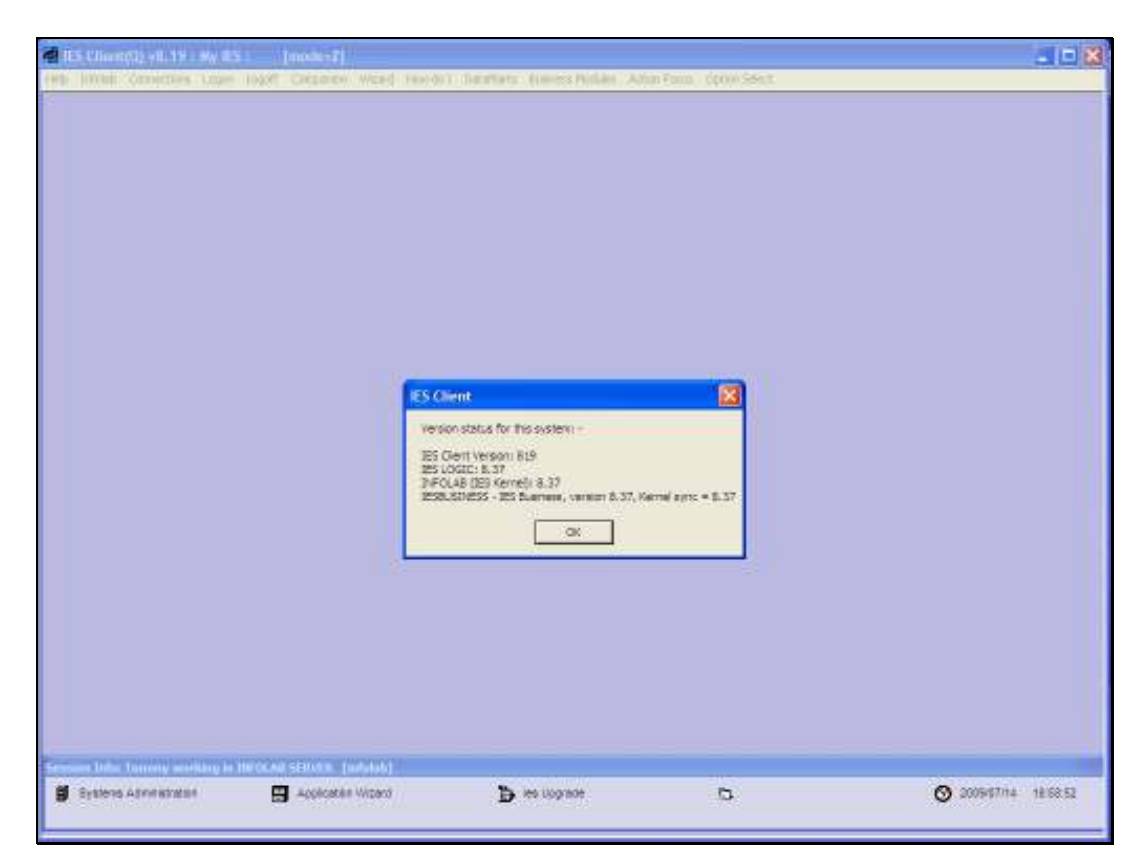

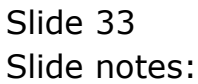

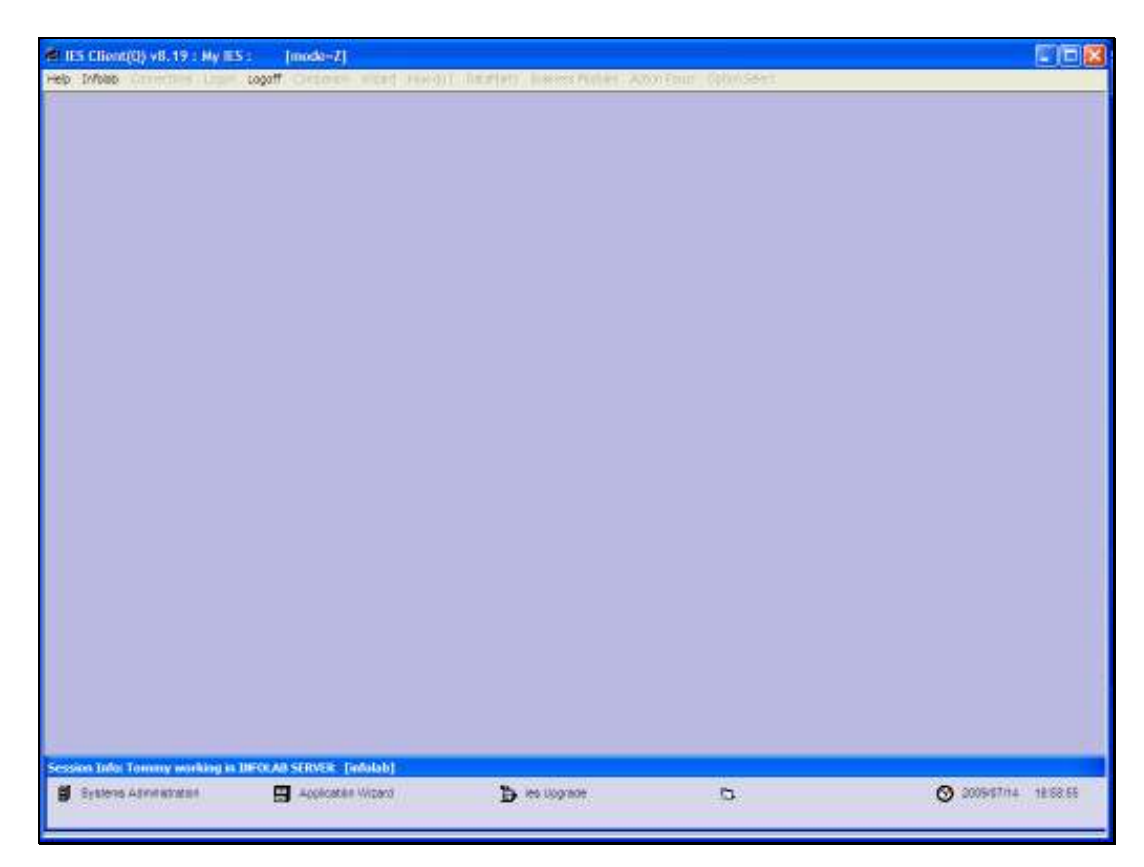

Slide 34 Slide notes:

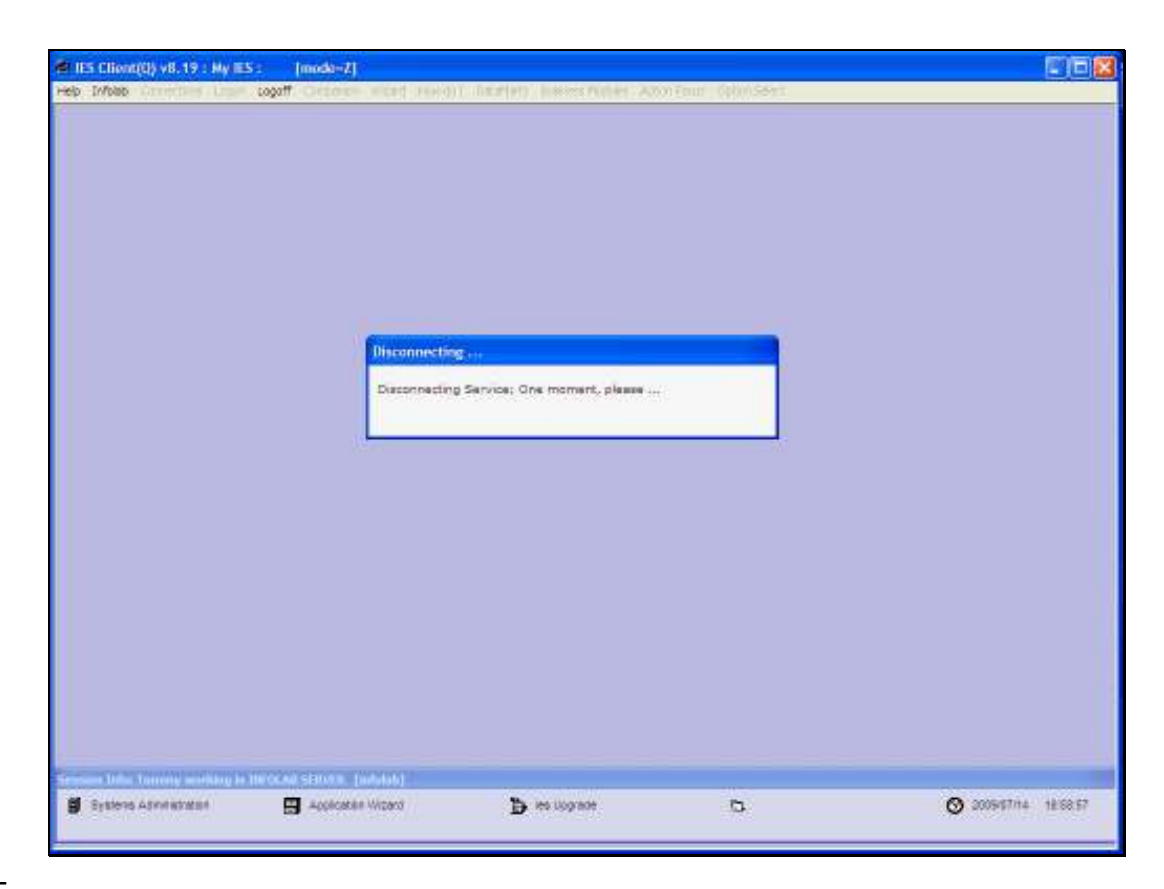

Slide notes: The session is then automatically terminated.